## School of Professional Studies Searching and Registering for Courses

This is a brief guide of how to best search and register for your SPS courses. This guide should help you through the process. If you have any additional questions, reach out to your advisor and they can assist you through the process.

- 1. Locate the class schedule through your Cardinal Apps.
  - Select Browse Classes after selecting register for courses

|                      | Registration                                                                                                    |
|----------------------|----------------------------------------------------------------------------------------------------|
|                      | What would you like to do? Prepare for Registration                                                                                                    |
| Register for Courses | View registration status, update student term data, and complete pre-registration requirements.           Browse Classes           Looking for classes? In this section you can browse classes you find interesting. |
|                      | Browse Course Catalog<br>Look up basic course information like subject, course and description.                                                                                                    |

2. Select the semester (term) you want to view courses for

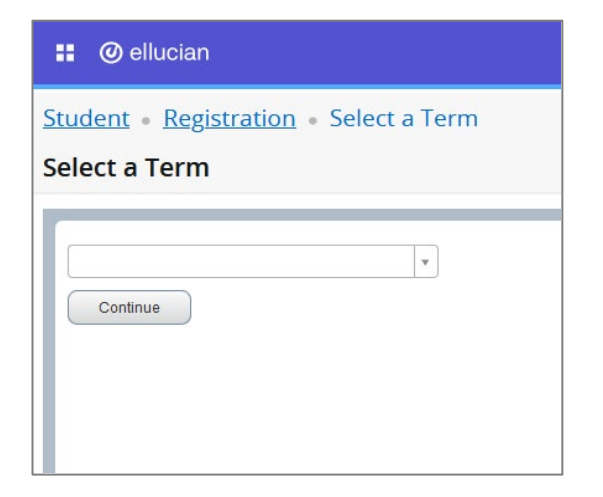

| Summer 2025             | *  |
|-------------------------|----|
|                         | Q, |
| Fall 2025 (View Only)   | Î  |
| Summer 2025             |    |
| Spring 2025             |    |
| Fall 2024 (View Only)   |    |
| Summer 2024 (View Only) | _  |

- 3. There are multiple ways to search for your courses. The best way to ensure that you are only seeing SPS courses is to select any of the below parts of term:
  - a. For Term I (i.e. Spring I, etc.) choose: SPS Term I
  - b. For Term II (i.e. Spring II, etc.) choose: SPS Term II
  - c. For DBA choose: SPS 16 Week Term

You can narrow the search by Subject, Campus, and Instructional Method.

**TIP**: Do NOT narrow the search by College. Some core SPS courses (ex. RELS, SPAN, etc.) are listed under the main campus.

| nter Your Search Criteria      |                                            |
|--------------------------------|--------------------------------------------|
| erm: Summer 2025               |                                            |
| Subject                        |                                            |
| Course Number                  |                                            |
| Part Of Term                   | SPS                                        |
| Campus                         | SPS 16 Week Term 04/26/2025 - 08/15/2025   |
| College                        | SPS 4 Week Term I 05/24/2025 - 06/20/2025  |
| 2                              | SPS 4 Week Term II 06/21/2025 - 07/18/2025 |
| Instructional Methods          | SPS Term I 04/26/2025 - 06/20/2025         |
| CRN or Keyword (Partial Words) | SPS Term II 06/21/2025 - 08/15/2025        |
|                                | Search Clear Advanced Search               |

## rowse Classes-Disregard 00:01-00:02 class time for DISTN classes. Asynchr

4. Once you search for your course, you will see something similar to the below:

| Title | \$                               | Instructor               | Meeting Times                                              | Status           | <b>*</b> - |
|-------|----------------------------------|--------------------------|------------------------------------------------------------|------------------|------------|
| ►     | Financial Accounting<br>Lecture  | Pendarvis, Deborah (P    | SMTWTFS - Type: Class Building: None                       | 13 of 25 seats r |            |
|       | Financial Accounting<br>Lecture  | Davis, John (Primary)    | $\fbox{S}$ M T W T F S $\ \ $ - Type: Class Building: None | 19 of 25 seats r |            |
| •     | Managerial Accounting<br>Lecture | Cantu, Michael (Primary) | SMTWTFS 05:30 PM - 09:30 PM Type: Cla                      | 12 of 15 seats r |            |
|       | Managerial Accounting<br>Lecture | Lefko, Laurie (Primary)  | S M T W T F S 06:00 PM - 10:00 PM Type: Cla                | 18 of 20 seats r |            |
| ►     | Managerial Accounting<br>Lecture | Davis, John (Primary)    | SMTWTFS - Type: Class Building: None                       | 9 of 25 seats re |            |

To find out more information about the course, including the instructional method, click on the title of the course. This will pull up all the course info, including the instructional method.
 Note: Synchronous instructional method has a designated class meeting time.
 Asynchronous instructional method does NOT have a designated class meeting time.

| Class Details for Financial A | ccounting Accounting (SPS) 2311 VU5                             | × |  |  |  |  |
|-------------------------------|-----------------------------------------------------------------|---|--|--|--|--|
| 1 Term: 202170   CRN: 87092   |                                                                 |   |  |  |  |  |
| Class Details                 | Associated Term: Spring 2021                                    |   |  |  |  |  |
| Bookstore Links               | CRN: 87092<br>Campus: SPS Online                                |   |  |  |  |  |
| Course Description            | Schedule Type: Lecture                                          |   |  |  |  |  |
| Syllabus                      | Section Number: VU5                                             |   |  |  |  |  |
| Attributes                    | Subject: Accounting (SPS)<br>Course Number: 2311                |   |  |  |  |  |
| Restrictions                  | Title: Financial Accounting<br>Credit Hours: 3                  |   |  |  |  |  |
| Instructor/Meeting Times      | Grade Mode: No Section specified grade mode, please see Catalog |   |  |  |  |  |
| Enrollment/Waitlist           | link below for more information.                                |   |  |  |  |  |
| Corequisites                  |                                                                 |   |  |  |  |  |
| Prerequisites                 |                                                                 |   |  |  |  |  |

| Class Details for Dimen of \ | Wellness Bridge Dimensions of Wellness 3300 NE5 🛛 🗙                                                 |
|------------------------------|----------------------------------------------------------------------------------------------------|
| 1 Term: 202170   CRN: 87130  |                                                                                                    |
| Class Details                | Associated Term: Spring 2021                                                                        |
| Bookstore Links              | CRN: 87130<br>Campus: SPS Northeast Center                                                          |
| Course Description           | Schedule Type: Lecture                                                                              |
| Syllabus                     | Section Number: NE5                                                                                 |
| Attributes                   | Subject: Dimensions of Wellness<br>Course Number: 3300                                              |
| Restrictions                 | Title: Dimen of Wellness Bridge<br>Credit Hours: 3                                                  |
| Instructor/Meeting Times     | Grade Mode: No Section specified grade mode, please see Catalog<br>link below for more information. |
| Enrollment/Waitlist          |                                                                                                    |
| Corequisites                 |                                                                                                    |
| Prerequisites                |                                                                                                    |

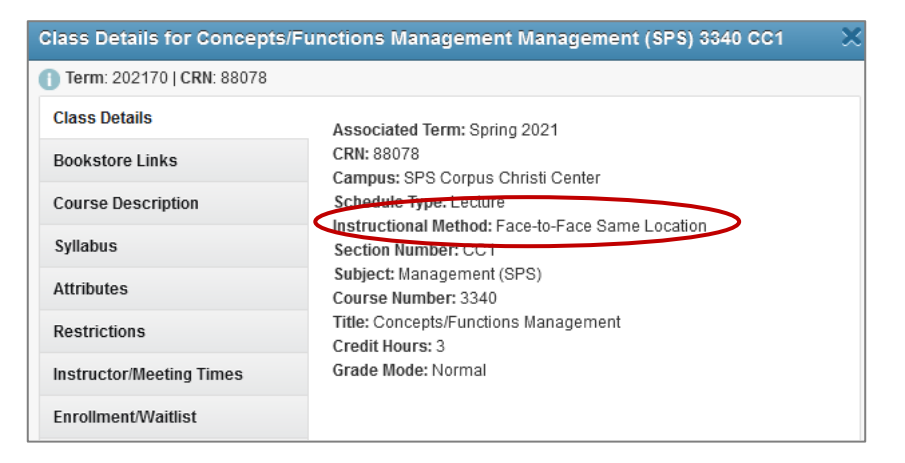

6. To see more information on the registration page itself, including course start and end dates, hover your mouse between Meeting Times and Campus until a white double arrow appears and drag the arrow to expand the section.

| Term 🗘      | Ir | Meeting Times                                                                                                    | Camp  |
|-------------|----|----------------------------------------------------------------------------------------------------|-------|
| Spring 2021 | Ē  | s M T W T F S 00:01 AM - 00:02 AM Type: Class Building: None Room: None Start Date: 01/11/2021 End Date: 03/05/2021 | SPS O |
| Spring 2021 | E  | S M T W T F S 00:01 AM - 00:02 AM Type: Class Building: None Room: None Start Date: 01/11/2021 End Date: 03/05/2021 | SPS 0 |
| Spring 2021 | E  | S M T W T F S - Type: Class Building: None Room: None Start Date: 03/08/2021 End Date: 04/30/2021                   | SPS 0 |
| Spring 2021 | Ē  | S M T W T F S - Type: Class Building: None Room: None Start Date: 03/08/2021 End Date: 04/30/2021                   | SPS O |
| Spring 2021 | E  | S M T W T F S 00:01 AM - 00:02 AM Type: Class Building: None Room: None Start Date: 01/11/2021 End Date: 03/05/2021 | SPS 0 |

7. When you have found the course(s) you would like to register for, click the "Add" button in the rightmost column.

| <u>Term</u> •          | Register f | for Class | es    |                  |          |                              |                                                         |         |                           |        |          |
|------------------------|------------|-----------|-------|------------------|----------|------------------------------|---------------------------------------------------------|---------|---------------------------|--------|----------|
|                        |            |           |       |                  |          |                              |                                                         |         |                           |        |          |
| ns                     |            |           |       |                  |          |                              |                                                         |         |                           |        |          |
|                        |            |           |       |                  |          |                              |                                                         |         |                           | Se     | earch Ag |
|                        |            |           |       |                  |          |                              |                                                         |         |                           | $\sim$ |          |
| ojeci Description<br>+ | Course Nam | Section 🌣 | Hours | CRN <sup>©</sup> | Term ♀   | Instructor                   | Meeting Times                                           | Campus  | Status                    | ( )    |          |
| counting (SPS)         | 2311       | CC1       | 3     | 87996            | Spring 2 | Mihm. Kevin (Primary)        | S M T W T F S 00:01 AM - 00:02 AM Type: Class Building: | SPS Cor | 4 of 15 seats remain.     | Add    |          |
| counting (SPS)         | 2311       | NW1       | 3     | 87002            | Spring 2 | Lefko, Laurie (Primary)      | SMTWTFS 00:01 AM - 00:02 AM Type: Class Building:       | SPS Nor | 13 of 20 seats remain.    | Add    |          |
| counting (SPS)         | 2311       | VU1       | 3     | 87039            | Spring 2 | Davis, John (Primary)        | S M T W T F S 00:01 AM - 00:02 AM Type: Class Building: | SPS Onl | <b>9</b> FULL: 0 of 25 se | Add    |          |
| counting (SPS)         | 2311       | VU2       | 3     | 87040            | Spring 2 | Pendarvis, Deborah (Primary) | S M T W T F S 00:01 AM - 00:02 AM Type: Class Building: | SPS Onl | 9 of 25 seats remain.     | Add    |          |
| counting (SPS)         | 2311       | VU5       | 3     | 87092            | Spring 2 | Pendarvis, Deborah (Primary) | S M T W T F S - Type: Class Building: None Room: None   | SPS Onl | 14 of 25 seats remain.    | Add    |          |
|                        | 0244       | VILIE     | 2     | 97001            | Opring 0 | Davis John (Priman)          | Class Building None Room None                           | ODO Onl | 15 of 25 costs remain     | Add    |          |

8. Once you have picked out all of your courses, you will press submit. Then you are done!

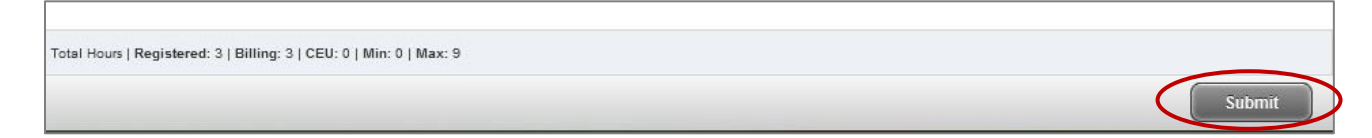